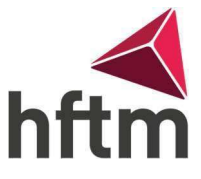

## **WLAN-Connexion**

## WLAN-Connexion produire (Android) :

- Allez dans les paramètres du smartphone, puis cliquez sur « Connexion » > « Wi-Fi » et regardez le Wi-Fi est activé.
- Ensuite, allez à "HFTM\_ext"

| Settings |                  | α | Wi-Fi          | : |
|----------|------------------|---|----------------|---|
| Wireles  | s & networks     |   | On             |   |
| •        | Wi-Fi            |   | BBZGR_Students |   |
| *        | Bluetooth        |   | HFT-GAST       |   |
|          | SIM cards        |   | HFTM_ext       |   |
| à.       | <b>N # 1</b> - 1 |   |                |   |

1. Entrez maintenant votre prénom.nom comme nom d'utilisateur et le même mot de passe que pour Office. Ensuite, allez dans « Connecter » et lorsqu'une autre fenêtre apparaît, cliquez sur Connecter.

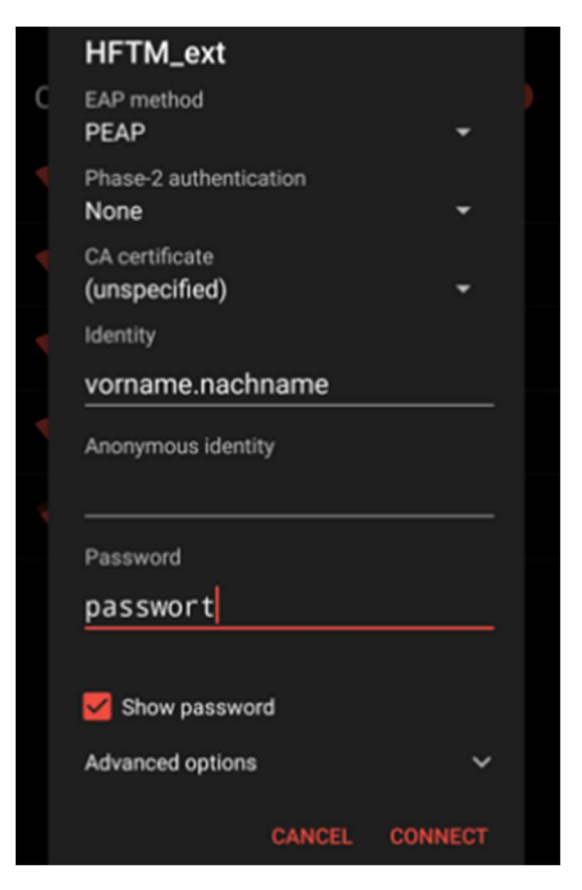